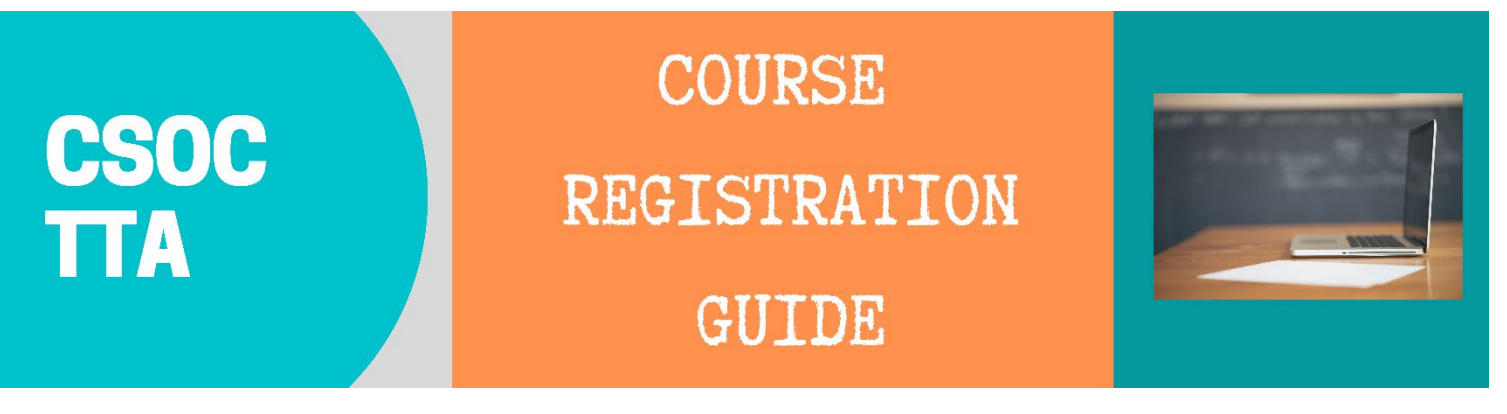

- 1. Visit: https://ce-catalog.rutgers.edu/search.cfm
- Select "Create Account" to create an account if you don't already have one. Complete all required fields and click "Submit." When you complete this process, you'll be taken back to your account's home page. Select "Course Search" and continue to Step 4 of this document.

If you already have an account set up, select "Login My Account" and continue to Step 3.

|                                    | TGERS<br>ntinuing Studies                                                                                    |
|------------------------------------|----------------------------------------------------------------------------------------------------|
| Welcome to the Division of C       | Continuing Studies Create Account My Account Q                                                               |
| Home                               | SEARCH                                                                                                    |
| Continuing Education at<br>Rutgers | Last Viewed: CANS: Strengths & Needs Assess > Substance Use 101: "Why Don't > Suicide Prevention for Helping |
| Course Calendar                    |                                                                                                    |
| Course Search                      | Keyword field searches course codes, titles, descriptions, and instructor names.                             |
| Contact Us                         | Remember - You must login or create a new account to add items to your cart.                                 |
| Product Search                     |                                                                                                    |
| Program Search                     | Advanced Search Category Search                                                                              |
|                                    | Keyword                                                                                                    |
|                                    | Rutgers Department - v                                                                                       |
|                                    | Start Date - From Date To Date -                                                                             |
|                                    | Search Clear Search                                                                                          |

3. Enter your username and password and click "Login".

| FU.                                                                                                    | IGEKS<br>ntinuing Studies                                                                                                    |
|----------------------------------------------------------------------------------------------------|----------------------------------------------------------------------------------------------------|
| elcome to the Division of                                                                                 | Continuing Studies Login<br>My Account Q                                                                                                    |
| lome                                                                                                    | YOUR ACCOUNT                                                                                                    |
| Continuing Education at<br>Rutgers                                                                        | Please Note: There is a 15 minute time limit to complete your checkout before the session expires.                                                                                                    |
| Course Calendar                                                                                           | There is also the possibility one or more courses currently in your cart could become full before you complete the checkout process. If that case occurs, you will be notified on the Checkout page before submitting your final order |
| Course Search                                                                                             | EMAIL Address(es) for each registrant MUST be UNIQUE.                                                                                                    |
| Contact Us                                                                                                |                                                                                                    |
| Product Search                                                                                            | Already have an account?                                                                                                    |
| Program Search                                                                                            | Please enter the username and password for your account.<br>If you do not have an account, use the New Account option below.                                                                                                    |
| Log In Issues?                                                                                            | * required information * User Name                                                                                                    |
| If you are still unable to<br>access your account,<br>please do <u>not</u> create a<br>duplicate account. | * Password Login Forgot Username? Forgot Password? New Registrant                                                                                                    |
|                                                                                                    | Click on the Create Account button to create a new account.                                                                                                    |
| Email the                                                                                                 |                                                                                                    |
| for assistance.                                                                                           | Create Account                                                                                                    |

4. Select "Course Search". Go to Rutgers Department Name and select "University Behavioral Health Care" from the dropdown menu. Next, enter in the dates that you would like to view and click "Search". You can also search for a course by typing in the title of the training in the Keyword section.

|                       | SEVDCH                                                 |                                                                            |                                                       | Account          |
|-----------------------|--------------------------------------------------------|----------------------------------------------------------------------------|-------------------------------------------------------|------------------|
| me                    | JEARCH                                                 |                                                                            |                                                       | Account          |
| ntinuing Education at |                                                        |                                                                            |                                                       |                  |
| ugers                 | Use one or more of the Co<br>Keyword field searches co | ourse Search options below to sea<br>ourse codes, titles, descriptions, an | rch for upcoming courses and o<br>d instructor names. | conferences. The |
| urse Calendar         | Bamambar, You must                                     | lagin ar aragta a naw gaga                                                 | unt to odd itoms to your o                            | art              |
| urse Search           | Remember - Tou must                                    | login of create a new accou                                                | int to add items to your c                            | ar t.            |
| ntact Us              |                                                        |                                                                            |                                                       |                  |
| duct Search           | Ac                                                     | Ivanced Search                                                             | Category Searc                                        | h                |
| gram Search           | Keyw                                                   | ord                                                                        |                                                       |                  |
|                       | Rutge<br>Depar                                         | rs<br>tment - Rutgers Department -                                         |                                                       | •                |
|                       | Start I                                                | - From Date -                                                              | - To Date -                                           |                  |
|                       |                                                        | Search Clear                                                               | Search                                                |                  |
|                       |                                                        |                                                                            |                                                       |                  |

 Select any of the courses with the session labeled "CSOC" to view training details and to register. *Note:* Non-CSOC trainings are intended for other audiences and may have fees associated.

|                                  |                                                                                                    |                                     |                          | Cart                   | IVI Y | Account + C                 |  |  |  |
|----------------------------------|----------------------------------------------------------------------------------------------------|-------------------------------------|--------------------------|------------------------|-------|-----------------------------|--|--|--|
| Home                             | Click on Title or Dates column label to change sort.                                                                                                |                                     |                          |                        |       |                             |  |  |  |
| Continuing Education at          | Click on the T                                                                                                    | Click on the Title to view Details. |                          |                        |       |                             |  |  |  |
| Rutgers                          | Title/Facility                                                                                                    | Session                             | Dates                    | Times                  | Days  | Fee Status                  |  |  |  |
| Course Calendar<br>Course Search | Managing Complex Boundaries: Ethical Considerations for<br>Providers of In-home Behavioral Health Care<br>University Behavioral Health Care<br>Zoom | 2021 <u>CSOC</u>                    | 11/01/2021               | 9:00 AM<br>12:15<br>PM | м     | 0 Waiting List<br>Available |  |  |  |
| Contact Us                       | Introduction to Mindfulness-Based Stress Reduction<br>University Behavioral Health Care<br>Zoom                                                     | 2021CSOC                            | 11/01/2021<br>11/02/2021 | 9:00 AM<br>12:00<br>PM | M Tu  | 0 Registration<br>Available |  |  |  |
| Product Search                   | NJ Wraparound: Values & Principles (Webinar)<br>University Behavioral Health Care<br>Zoom                                                           | 2021CSOC                            | 11/01/2021               | 9:30 AM<br>1:30 PM     | М     | 0 Registration<br>Available |  |  |  |
| logian obaion                    | Working with LGBT Youth (Webinar)<br>University Behavioral Health Care<br>Zoom                                                                      | 2021 <u>CSOC</u>                    | 11/01/2021               | 10:00<br>AM<br>4:00 PM | M Tu  | 0 Waiting List<br>Available |  |  |  |
|                                  | An Introduction to Anti-Racism for Youth and Families<br>University Behavioral Health Care<br>Zoom                                                  | 2021CSOC                            | 11/02/2021               | 9:30 AM<br>12:30<br>PM | Tu    | 0 Registration<br>Available |  |  |  |
|                                  | The Nurtured Heart Approach<br>University Behavioral Health Care<br>Zoom                                                                            | 2021CSOC                            | 11/04/2021<br>11/05/2021 | 9:00 AM<br>12:00<br>PM | Th F  | 0 Registration<br>Available |  |  |  |
|                                  | Motivational Interviewing<br>University Behavioral Health Care<br>Webex                                                                             | 2021CSOC                            | 11/04/2021<br>11/05/2021 | 9:30 AM<br>12:30<br>PM | Th F  | 0 Registration<br>Available |  |  |  |
|                                  | Painful Passages: Immigrants, Refugees, & Trauma<br>University Behavioral Health Care<br>Zoom                                                       | 2021CSOC                            | 11/05/2021               | 9:30 AM<br>12:30<br>PM | F     | 0 Registration<br>Available |  |  |  |
|                                  | Transition to Adulthood: A Self-Directed Approach (Webinar)<br>University Behavioral Health Care<br>Zoom                                            | 2021CSOC                            | 11/08/2021<br>11/09/2021 | 1:00 PM<br>4:00 PM     | M Tu  | 0 Registration<br>Available |  |  |  |
|                                  | Understanding Behavior through Positive Behavior Support<br>University Behavioral Health Care<br>Zoom                                               | 2021 <u>CSOC</u>                    | 11/09/2021<br>11/10/2021 | 9:30 AM<br>12:30<br>PM | Tu W  | 0 Registration<br>Available |  |  |  |
|                                  | Crisis Intervention for Children and Youth with Intellectual and<br>Developmental Disabilities (IDD)                                                | 2021 <u>CSOC</u>                    | 11/09/2021<br>11/10/2021 | 10:00<br>AM            | Tu W  | 0 Registration<br>Available |  |  |  |

Once you've selected the training, you will be able to view the course details. To register, click "Add to Cart" at the bottom of the page. *Note:* If registration requires an approval code, please enter it in the box near the bottom right of the page.

| Contact Us                                            |                                                                                     |                                                                                                    |  |  |  |  |  |  |  |
|-------------------------------------------------------|-------------------------------------------------------------------------------------|----------------------------------------------------------------------------------------------------|--|--|--|--|--|--|--|
| Product Conrols                                       | The Nurtured I                                                                      | Heart Approach                                                                                                    |  |  |  |  |  |  |  |
| Product Search                                        |                                                                                     |                                                                                                    |  |  |  |  |  |  |  |
| Program Search                                        | university Behavior                                                                 | rai meaith Care                                                                                                    |  |  |  |  |  |  |  |
| For more information please contact us via email      | DCP&P Workford<br>credit. Please ch                                                 | 2e - The DCPP Training Academy has NOT approved this training for DCPP training<br>leck with OTPD for information regarding training hours for DCPP workforce.                                                                                                    |  |  |  |  |  |  |  |
| CSOCTraining@ubhc.rutgers.edu<br>or call 732-235-9287 | **This training m<br>distributed only                                               | eets the requirements for CSOC certifications. Certificates of Attendance will be<br>to those who attend <u>all sessions in full</u> . CEU credits are not offered for this training.**                                                                                                    |  |  |  |  |  |  |  |
|                                                       | How to Access T<br>email with a link to<br>address associate                        | Training: Once you have completed registration for this training, you will receive a separate<br>o the live webinar two business days prior to the program. The email will be sent to the email<br>ad with your registration profile.                                                                                                    |  |  |  |  |  |  |  |
|                                                       | Training Format:                                                                    | Live webinar via Webex                                                                                                    |  |  |  |  |  |  |  |
|                                                       | The goal of this tr<br>youth.                                                       | aining is to introduce participants to the Nurtured Heart Approach for supporting children and                                                                                                    |  |  |  |  |  |  |  |
|                                                       | Target Audience:                                                                    | Social Workers, LMFTs, LPCs, and others who support children, youth and families                                                                                                    |  |  |  |  |  |  |  |
|                                                       | Training Objective                                                                  | g Objectives - participants will be able to:                                                                                                    |  |  |  |  |  |  |  |
|                                                       | 1. Describe th<br>2. Discuss the<br>3. Demonstrat<br>4. Discuss ho                  | Describe the conceptual framework of the Nutured Heart Approach.<br>Discuss the three stands of the Nutured Heart Approaqch.<br>Demonstrate four ways to recognize and energize positive behaviors, within a cultural context.<br>Discuss how to effectively set and enforce clear limits when working with youth.                                                |  |  |  |  |  |  |  |
|                                                       | This Training wil<br>relationship-focus<br>build their Inner W<br>awakening the inh | Ibe presented by a Certified Nurtured Heart Trainer - The Nurtured Heart Approach® is a<br>ed methodology founded strategically in The 3 Stands™ for helping children (and adults)<br>Vealth® and use their intensity in successful ways. It has become a powerful way of<br>nerent greatness in all children while facilitating parenting and classroom success. |  |  |  |  |  |  |  |
|                                                       | If a participant or<br>Rutgers University                                           | potential participant would like to express a concern about his/her experience with this<br>y Behavioral Health Care activity please see below for contact information:                                                                                                    |  |  |  |  |  |  |  |
|                                                       | <ul> <li>(732) 235-9</li> <li>CSOCTrain</li> </ul>                                  | 1287<br>ing@ubhc.rutgers.edu                                                                                                    |  |  |  |  |  |  |  |
|                                                       | For questions abo                                                                   |                                                                                                    |  |  |  |  |  |  |  |
|                                                       |                                                                                     |                                                                                                    |  |  |  |  |  |  |  |
|                                                       |                                                                                     |                                                                                                    |  |  |  |  |  |  |  |
|                                                       | Statue                                                                              | Waiting List Available                                                                                                    |  |  |  |  |  |  |  |
|                                                       | Course Code                                                                         | WebHeart110421                                                                                                    |  |  |  |  |  |  |  |
|                                                       | Session                                                                             | 2021CSOC                                                                                                    |  |  |  |  |  |  |  |
|                                                       | Category                                                                            | CSOC                                                                                                    |  |  |  |  |  |  |  |
|                                                       | Daya                                                                                | Th F                                                                                                    |  |  |  |  |  |  |  |
|                                                       | Dates                                                                               | 11/04/2021 - 11/05/2021                                                                                                    |  |  |  |  |  |  |  |
|                                                       | Times                                                                               | 9:00 AM - 12:00 PM                                                                                                    |  |  |  |  |  |  |  |
|                                                       | Instructors                                                                         | Mader, Paulette                                                                                                    |  |  |  |  |  |  |  |
|                                                       |                                                                                     | Graham, Raina                                                                                                    |  |  |  |  |  |  |  |
|                                                       | Location                                                                            | Zoom, Webinar, Virtual Classroom                                                                                                    |  |  |  |  |  |  |  |
|                                                       | Course                                                                              | Mona                                                                                                    |  |  |  |  |  |  |  |
|                                                       | Prerequisites                                                                       | reune                                                                                                    |  |  |  |  |  |  |  |
|                                                       | Refund Policy                                                                       | Not applicable                                                                                                    |  |  |  |  |  |  |  |
|                                                       |                                                                                     |                                                                                                    |  |  |  |  |  |  |  |
|                                                       | Fee(s)                                                                              |                                                                                                    |  |  |  |  |  |  |  |
|                                                       | \$0                                                                                 | Registration fee                                                                                                    |  |  |  |  |  |  |  |
|                                                       |                                                                                     |                                                                                                    |  |  |  |  |  |  |  |
|                                                       |                                                                                     | Please select the name of the person who will be attending this course:                                                                                                    |  |  |  |  |  |  |  |
|                                                       |                                                                                     | Need to register for someone else? Click here                                                                                                    |  |  |  |  |  |  |  |
|                                                       |                                                                                     | Back Add to Cart                                                                                                    |  |  |  |  |  |  |  |
|                                                       |                                                                                     |                                                                                                    |  |  |  |  |  |  |  |

7. Once the course has been added to your cart, select "**Checkout**". If you would like to add more courses, select "**Continue Shopping**".

|                                           | GERS                         |                                                                                                    |                                     |                           |                        |                |
|-------------------------------------------|------------------------------|----------------------------------------------------------------------------------------------------|-------------------------------------|---------------------------|------------------------|----------------|
| Welcome to the Division of C              | ontinuing Studies            | Cancel Order                                                                                                    | Cart (                              | 1) My                     | Account                | , q            |
| Home                                      | YOUR CART                    |                                                                                                    |                                     |                           | Account:               |                |
| Continuing Education at<br>Rutgers        | Last Viewed: Painful Pass    | ages: Immigrants, $\rightarrow i$ The Nurtured Heart Approach $\rightarrow i$ Introduction to                                                                                      | Mindfulne                           | ss-Ba                     |                        |                |
| Course Calendar                           | lf Pa                        | y Amount edit is available, you may enter an amount less than<br>The balance will be billed. Minimum payment amounts may<br>Click the Recalculate button after changing the amount | the full<br>y be in et<br>to be pai | amount di<br>ffect.<br>d. | ue.                    |                |
| Contact Us                                | Item Code                    | Title / Schedule<br>Registrant / Items                                                                                                    | Qty                                 | ltem<br>Fee               | Total<br>Fees          | Pay<br>Amount  |
| Product Search<br>Program Search          | WEBIMMTRAUMA110521<br>remove | Painful Passages: Immigrants, Refugees, & Trauma<br>Scott, Lindsay<br>11/05/2021 - 9:30 AM - 12:30 PM<br>Days: F                                                                   |                                     |                           |                        |                |
|                                           |                              | Registration fee                                                                                                    | 1                                   | 0                         | \$ 0                   |                |
|                                           |                              |                                                                                                    | Su                                  | ib-Total:                 | \$ 0                   | \$ 0.00        |
|                                           |                              |                                                                                                    | Т                                   | OTAL:                     | \$ 0                   | \$ 0.00        |
|                                           | Recalculation is<br>Quantit  | required to save Quantity, Pay Amount, OnAccount, or Promo<br>y and Discount changes may reset all Pay and OnAccount Am                                                            | Code ch<br>nounts to                | hanges be<br>default va   | fore Checkou<br>alues. | t.<br>Shopping |
| owered by XenDirect © 2005-2021 Xenegrade | ۲                            | C                                                                                                    | ontact In                           | nfo Priv                  | acy Policy             | Refund Pol     |

8. Read and accept the General Refund Policy. Select "Place Order" to complete your registration.

|                               | GERS                                                     |                                                                                                    |                                                      |                                          |                                         |            |
|-------------------------------|----------------------------------------------------------|----------------------------------------------------------------------------------------------------|------------------------------------------------------|------------------------------------------|-----------------------------------------|------------|
| Welcome to the Division of Co | ontinuing Studies                                        | Cancel Order                                                                                                    | r Cart                                               | :(1)   My                                | Account 1                               |            |
| Home                          | CHECK OUT - KEVIE                                        | 200                                                                                                    |                                                      |                                          | Account. Li                             | nusay ocon |
| Continuing Education at       | Registration > Payment >                                 | Review > Complete                                                                                                    |                                                      |                                          |                                         |            |
| Course Calendar               | Please verify the order infor<br>to complete your order. | mation below, then click on the "Place Order" button                                                                                                    |                                                      |                                          |                                         |            |
| Course Search                 |                                                          |                                                                                                    |                                                      |                                          |                                         |            |
| Contact Us                    | If Pay                                                   | / Amount edit is available, you may enter an amount less<br>The balance will be billed. Minimum payment amounts<br>Click the Recalculate button after changing the amounts                                                                 | than the fi<br>may be ir<br>unt to be j              | ull amount<br>1 effect.<br>paid.         | due.                                    |            |
| Product Search                | Item Code                                                | Title / Schedule                                                                                                    | Qty                                                  | Item                                     | Total                                   | Pay        |
| Program Search                | WEBIMMTRAUMA110521<br>remove                             | Registrant7 items<br>Painful Passages: Immigrants, Refugees, & Trauma<br>Scott, Lindsay<br>11/05/2021 - 9:30 AM - 12:30 PM<br>Days: F<br>Refund Policy                                                                                     |                                                      | Fee                                      | Fees                                    | Amount     |
|                               |                                                          | Registration fee                                                                                                    | 1                                                    | 0                                        | \$ 0                                    |            |
|                               |                                                          |                                                                                                    | \$                                                   | Sub-Total:                               | \$ 0                                    | \$ 0.00    |
|                               |                                                          |                                                                                                    |                                                      | TOTAL:                                   | \$ 0                                    | \$ 0.00    |
|                               | I have read and accepted th<br>General Refund Policy     | ne following terms and conditions                                                                                                    |                                                      |                                          |                                         |            |
|                               | Place Order<br>Your order<br>After Chain<br>the T        | Tis bound by the current Refund Policy unless a course s<br>ig the "Place Order" button, do not click the "Place Order"<br>Refresh" button in your internet browser, or you may be ct<br>Please be patient until the "Order Complete" page | pecific refi<br>button ag<br>narged mo<br>e displays | und policy<br>Jain and do<br>ore than on | Ca<br>is listed.<br>o not click<br>ice. | ncel Order |

9. On the next screen, an order confirmation page will appear, and you will receive a confirmation email from <u>CSOCTraining@CE-Registration.rutgers.edu</u>. You may click on "**Print Receipt**" if you would like to print a copy of the order.

|                                    | GERS                                                  |                                                                                                    |          |                 |               |               |
|------------------------------------|-------------------------------------------------------|----------------------------------------------------------------------------------------------------|----------|-----------------|---------------|---------------|
| Welcome to the Division of C       | ontinuing Studies                                     |                                                                                                    | Cart     | :(1)   My       | Account -     | Q,            |
| Home                               | CHECK OUT - CON<br>Payment > Registration             | NPLETE<br>n > Review > Complete                                                                                                    |          |                 |               |               |
| Continuing Education at<br>Rutgers | Do not click the "Back'<br>once.                      | " button or click the "Refresh" button in your internet bro                                                                                           | owser or | you may b       | e charged m   | ore than      |
| Course Calendar                    | Thank You For Your                                    | Order                                                                                                    |          |                 |               |               |
| Course Search                      | A copy of your order reco<br>Please print and keep th | eipt and confirmation number will be emailed to you shortly.<br>is page for your records.                                                             |          |                 |               |               |
| Contact Us                         | Print Receipt                                         |                                                                                                    |          |                 |               |               |
| Product Search                     |                                                       |                                                                                                    |          |                 |               |               |
| Program Search                     |                                                       |                                                                                                    |          |                 |               |               |
|                                    | Item Code                                             | Title / Schedule<br>Registrant / Items                                                                                                    | Qty      | ltem<br>Fee     | Total<br>Fees | Pay<br>Amount |
|                                    | WEBIMMTRAUMA110521                                    | Painful Passages: Immigrants, Refugees, & Trauma<br>Scott, Lindsay<br>11/05/2021 - 9:30 AM - 12:30 PM<br>Days: F<br>Refund Policy<br>Basistration for | 4        |                 | 5.0           |               |
|                                    |                                                       | Registration lee                                                                                                    | 1        | U<br>Sub-Total: | 50            | \$ 0.00       |
|                                    |                                                       |                                                                                                    |          | all rotai.      | Ç0            | φ 0.00        |
|                                    |                                                       |                                                                                                    |          | TOTAL:          | \$ 0          | \$ 0.00       |
|                                    |                                                       |                                                                                                    |          |                 |               |               |

**Note:** You will receive a separate email with a link to the live training session(s) two business days prior to the start of the program. The email will be sent to the email address associated with your registration profile.

You can return to <u>https://ce-catalog.rutgers.edu/search.cfm</u> at any time and sign in to your account to view past and upcoming registrations as well as other account details.

**Questions or Concerns?** Please contact us at <u>csoctraining@ubhc.rutgers.edu</u> or (732) 235-9287.